## Instructions on how to update your Linkedin profile header

Your professional headline is the text below your name in **the introduction card on your profile**. It's displayed in search results and can be separate from the title of your current position. Your headline is usually created when you add a new and current position to your profile, and it can be used to promote an area of expertise.

- 1. Go to your profile on LinkedIn. Don't have one? Create one!
- 2. Near the top of your profile, you'll see the pencil click to edit

| NORTHWEST<br>Kidney Centers                                                                                                    |                          |
|----------------------------------------------------------------------------------------------------|--------------------------|
| Jill Rogerson-Black (She/Her)<br>Dialysis RN Opening in Kent, WA - #workwithapurpose<br>Seattle, Washington, United States - Contact info<br>500+ connections | Northwest Kidney Centers |
| Open to Add profile section More                                                                                                    |                          |

- 3. In the "Headline" section, type in what you want your header to say. Above example shows "Dialysis RN Opening in Kent, WA #workwithapurpose"
- 4. Click Save
- 5. Done!

*Link to LinkedIn with online instructions in updating your headline,* <u>https://www.linkedin.com/help/linkedin/answer/2901/editing-your-headline?lang=en</u>